# **Configuration Tip: How to configure FortiOS SSL VPN with FortiToken**

# Scope:-

FortiOS v4.3.0 and above.

SSL VPN Client v4.0.2143 and above.

#### **Network Configuration**

WAN IP : 192.168.140.216/23

Internal IP: 10.129.0.216/23

SSLVPN Tunnel range: 192.168.168.100-200

1. In User > FortiToken > FortiToken > Create New > enter the serial number of the FortiToken and click on '+' symbol, and click OK.

| FortiGate 200B                                                                                                    | Jan La        |                                      | (2)<br>Help | Di Logout | FCBTINET |
|----------------------------------------------------------------------------------------------------|---------------|--------------------------------------|-------------|-----------|----------|
| System                                                                                                    |               | Add new FortiTo                      | oken        |           | _        |
| Router<br>Policy<br>Firewall Objects<br>UTM Profiles<br>VPN<br>User<br>- User<br>- User<br>- User<br>- Authentication<br>- Authentication<br>- Outer<br>- Souther<br>- Souther<br>- So | Serial Number | x ο<br>taneously from a file<br>Οκ c | Cancel      |           |          |
| WAN Opt. & Cache<br>WiFi Controller                                                                                                    |               |                                      |             |           |          |
| Log&Report                                                                                                    |               |                                      |             |           |          |

2. To activate the FortiToken serial number, the FortiToken will communicate with FortiGuard Servers and validate the license, once validated the status is shown as Active.

| 😳 Create New | 📝 Edit | 📋 Delete | Y Activat | 🥹 Refresh |        |       |      | 🔄 Import |
|--------------|--------|----------|-----------|-----------|--------|-------|------|----------|
|              |        | Serial N | lumber    |           | Status | Drift | User | Ref.     |
| <b>V</b>     |        |          |           |           | Active | 0     |      | <u>0</u> |

3. Add a local user with Two-factor authentication and FortiToken:

| FortiGate 200B                                                                                                    | 5-1                                                                                                    |                   | (2)<br>Help | Logout | FORTINET  |
|----------------------------------------------------------------------------------------------------|----------------------------------------------------------------------------------------------------|-------------------|-------------|--------|-----------|
| System                                                                                                    |                                                                                                    | New User          | _           |        |           |
| Router                                                                                                    | User Name                                                                                                    | fortitoken        |             |        |           |
| Policy                                                                                                    |                                                                                                    | 🗖 Disable         |             |        |           |
| Firewall Objects                                                                                                    | Password                                                                                                    | •••               |             |        |           |
| UTM Profiles                                                                                                    | O Match user on LDAP server                                                                                                    | [Please Select] 😒 |             |        |           |
| VPN                                                                                                    | O Match user on RADIUS server                                                                                                    | [Please Select] 👻 |             |        |           |
| User                                                                                                    | O Match user on TACACS+ server                                                                                                    | [Please Select] 💌 |             |        |           |
| G-IE User<br>- • User<br>- • Authentication<br>⊕ ∰ User Group<br>⊕ @ Remote<br>- IE FortiToken<br>- • FortiToken<br>⊕ ∰ Single Sign-On<br>⊕ ∰ Monitor | <ul> <li>Enable Two-factor Authentication<br/>Deliver Token Code by</li> <li>FortiToken</li> <li>Email to</li> <li>SMS</li> <li>Add this user to groups</li> </ul> | (Mobile Provider) | Cancel      | (Phone | e Number) |
| WAN Opt. & Cache<br>WiFi Controller<br>Log&Report                                                                                                    |                                                                                                    |                   |             |        |           |

Enable the Two factor authentication, and select the FortiToken serial number which has already been created.

4. Add the local user to the SSL VPN User Group

| FortiGate 200B                                                                                                    |                                                                                                    | Help  |  |
|----------------------------------------------------------------------------------------------------|----------------------------------------------------------------------------------------------------|-------|--|
| System                                                                                                    | New User Gro                                                                                                    | սսք   |  |
| Router         Policy         Firewall Objects         UTM Profiles         VPN         User         • User         • User Group         • User Group         • PortiToken         • FortiToken         • Single Sign-On         • Monitor | Name sslvpngrp<br>Type Firewall Fortinet Single Sign-On(FSSO)<br>Allow SSL-VPN Access full-access Available Users Members<br>- Local Users - guest<br>test Cock Cock Cock Cock Cock Cock Cock Cock | ers - |  |
| WAN Opt. & Cache                                                                                                    |                                                                                                    |       |  |
| Log&Report                                                                                                    |                                                                                                    |       |  |

5. Specify the SSL VPN address range as shown in Firewall Objects> Address:-

| FortiGate 200B                                                                                                    | 9.5                            | I Help                   | )<br>Jour FC | RTINE    | ET       |
|----------------------------------------------------------------------------------------------------|--------------------------------|--------------------------|--------------|----------|----------|
| System                                                                                                    | 🔾 Create New 🔻 📝 Edit 📑 Delete |                          |              | 0        |          |
| Poutor                                                                                                    | Name                           | ▼ Address/FQDN           | 💎 Interface  | 🝸 Туре   | Ref.     |
|                                                                                                    | — 🔲 🔲 all                      | 0.0.0/0.0.0              | Any          | Subnet   | 3        |
| Policy                                                                                                    | 📃 🔲 internal                   | 10.129.0.0/255.255.254.0 | port10       | Subnet   | <u>0</u> |
| Firewall Objects                                                                                                    | SSLVPN_TUNNEL_ADDR1            | 192.168.168.[100-200]    | Any          | IP Range | <u>3</u> |
| Address<br>Address<br>Group<br>Gervice<br>Gervice |                                |                          |              |          |          |
| UTM Profiles                                                                                                    |                                |                          |              |          |          |
| VPN                                                                                                    |                                |                          |              |          |          |
| User                                                                                                    |                                |                          |              |          |          |
| WAN Opt. & Cache                                                                                                    |                                |                          |              |          |          |
| WiFi Controller                                                                                                    |                                |                          |              |          |          |
| Log&Report                                                                                                    |                                |                          |              |          |          |

6. Verify the SSL Config ensure that the IP Pools are applied.

| FortiGate 200B                                                                                                    | 34                                                                                       |                                                                                                    | Or the last of the last of | Dogout | FCRTINET |
|----------------------------------------------------------------------------------------------------|------------------------------------------------------------------------------------------|----------------------------------------------------------------------------------------------------|----------------------------------------------------------------------------------------------------|--------|----------|
| System<br>Router<br>Policy<br>Firewall Objects<br>UTM Profiles<br>YPN                                                           | IP Pools<br>Server Certificate<br>Require Client Certificate<br>Encryption Key Algorithm | SSL-VPN Settin<br>SSLVPN_TUNNEL_ADDR1                                                                                   | ngs                                                                                                    |        |          |
| Prec     Auto Key (IKE)     Concentrator      SSL     Orfig     Portal     Virtual Desktop Applicati     Host Check     Monitor | Idle Timeout<br>Login Port<br>Advanced (DNS and W                                        | Low - RC4(64 bits), DES and higher<br>Low - RC4(64 bits), DES and higher<br>(seconds)<br>10443<br>INS Servers)<br>Apply |                                                                                                    |        |          |
| User<br>WAN Opt. & Cache<br>WiFi Controller<br>Log&Report                                                                       |                                                                                          |                                                                                                    |                                                                                                    |        |          |

7. Configure the SSL VPN Portal.

| FortiGate 200B                                                                                                    |                                                                                                    | INET    |
|----------------------------------------------------------------------------------------------------|----------------------------------------------------------------------------------------------------|---------|
| System                                                                                                    | OK Cancel Apply Settings                                                                                                    |         |
| Policy                                                                                                    | Welcome to SSL VPN Service                                                                                                    |         |
| Firewall Objects                                                                                                    | - Add W                                                                                                    | idaet - |
| UTM Profiles<br>VPN                                                                                                    | Edit Settings           General         Virtual Desktop           Security Control                                                                                                    |         |
| Barrier IPsec     Auto Key (IKE)     Concentrator     SSL     Config     Portal     Virtual Desktop Applicati     Host Check     Monitor | HTTP Int<br>HTTP Int<br>Applications:<br>HTTP/HTTPS Ø FTP Ø RDP Ø SMB / CIFS Ø SSH Ø Telnet Ø VNC<br>Ping Ø Citrix Ø RDPNative Ø PortForward<br>Portal Message:<br>Welcome to SSL VPN Service<br>Theme:<br>Page Layout:<br>Redirect URL:<br>OK Cancel<br>Bytes received:<br>< status information > |         |
| <                                                                                                    |                                                                                                    |         |
| WAN Opt. & Cache<br>WiFi Controller<br>Log&Report                                                                                        |                                                                                                    |         |

| FortiGate 200B   | 7                                                                                           |                                                                                                    |
|------------------|---------------------------------------------------------------------------------------------|----------------------------------------------------------------------------------------------------|
| System           | OK Cancel Apply Settings                                                                    |                                                                                                    |
| Router           | Welcome to SSL VPN Service                                                                  |                                                                                                    |
| Policy           |                                                                                             |                                                                                                    |
| Firewall Objects |                                                                                             | - Add Widget-                                                                                                    |
| UTM Profiles     | Socion Information                                                                          | Connection Tool                                                                                                    |
| VPN              | Time Logged In:<br>HTTP Inbound/Outbound Traffic:<br>bytes / bytes<br>Bookmarks<br>Add Edit | Type:       HTTP/HTTPS ♥         Host:       Go         Go       X         OK       Cancel         Name:       Tunnel Mode         IP Mode:       Image Ouser Group         IP Pools:       SSLVPN_TUNNEL_ADDR1 I         Split Tunneling:       Image Ouser Group         Connect       Disconnect         Refresh       Link status:         Bytes sent:       Bytes received:         < status information > |
| Vser             |                                                                                             |                                                                                                    |
| WAN Opt. & Cache |                                                                                             |                                                                                                    |
| WiFi Controller  |                                                                                             |                                                                                                    |
| Log&Report       |                                                                                             |                                                                                                    |

8. Add Static Route for destination network.

| FortiGate 200B                                                                      | 5                                                                |                                                              |            | I I I I I I I I I I I I I I I I I I I |  |
|-------------------------------------------------------------------------------------|------------------------------------------------------------------|--------------------------------------------------------------|------------|---------------------------------------|--|
| System                                                                              |                                                                  |                                                              | New Static | Route                                 |  |
| Router<br>Static<br>Policy Route<br>Settings<br>Static Route<br>Settings<br>Monitor | Destination IP/Mask<br>Device<br>Gateway<br>Comments<br>Advanced | 192.168.168.0/24<br>ssl.root ♥<br>0.0.0.0<br>Write a comment | OK         | 0/63<br>Cancel                        |  |
| Policy                                                                              |                                                                  |                                                              |            |                                       |  |
| Firewall Objects                                                                    |                                                                  |                                                              |            |                                       |  |
| UTM Profiles                                                                        |                                                                  |                                                              |            |                                       |  |
| VPN                                                                                 |                                                                  |                                                              |            |                                       |  |
| User                                                                                |                                                                  |                                                              |            |                                       |  |
| WAN Opt. & Cache                                                                    |                                                                  |                                                              |            |                                       |  |
| WIFI Controller                                                                     |                                                                  |                                                              |            |                                       |  |
| Log&Report                                                                          |                                                                  |                                                              |            |                                       |  |

| FortiGate 200B                                                                                      | 3                                                                                                    |                                                                                                    | (2) Logout                             | F   |
|----------------------------------------------------------------------------------------------------|----------------------------------------------------------------------------------------------------|----------------------------------------------------------------------------------------------------|----------------------------------------|-----|
| System                                                                                              |                                                                                                    | Edit Policy                                                                                                    | _                                      |     |
| Router<br>Policy<br>Policy<br>Policy<br>DoS Policy<br>Sniffer Policy<br>Protocol Options<br>Monitor | Source Interface/Zone Source Address Destination Interface/Zone Destination Address Action SSL Client Certificate Res Cipher Strength Configure SSL-VPN Users Rule ID User Group Servic Sslvpngrp ANY Customize Authenticat Comments | (port9   all   (port10)   (internal   SSL-VPN   strictive   Any   Add   e Schedule UTM Logging   always   always   always   always   million Messages   Write a comment | •••••••••••••••••••••••••••••••••••••• | /63 |
| Firewall Objects                                                                                    |                                                                                                    |                                                                                                    |                                        |     |
| UTM Profiles                                                                                        |                                                                                                    |                                                                                                    |                                        |     |
| VPN                                                                                                 |                                                                                                    |                                                                                                    |                                        |     |
| User                                                                                                |                                                                                                    |                                                                                                    |                                        |     |
| WAN Opt. & Cache                                                                                    |                                                                                                    |                                                                                                    |                                        |     |
| WiFi Controller                                                                                     |                                                                                                    |                                                                                                    |                                        |     |
| Log&Report                                                                                          |                                                                                                    |                                                                                                    |                                        |     |

9. Configure Firewall Policies for SSLVPN authentication.

| FortiGate 200B   | 9                          |                           | Image: Weight of the second second | F          | BT       | NET         |
|------------------|----------------------------|---------------------------|----------------------------------------------------------------------------------------------------|------------|----------|-------------|
| System           | 🔾 Create New 🔻 📑 Clone 🛅 B | elete 🔲 Column Settings 🦷 | <b>7</b> Filter Settings                                                                                                    | Section    | n View 🔿 | Global View |
| Router           | Seq.# 🍸 Source             | ▼ Destination             | T Authentication                                                                                                    | 🝸 Schedule | Service  | T Action    |
| Dalicu           | port10 -> port9 (1)        |                           |                                                                                                    |            |          |             |
| Pullcy           | ▼ port10 -> ssl.root (1)   |                           |                                                                                                    |            |          |             |
| Policy           | 2 🔚 internal               | SSLVPN_TUNNEL_ADDR1       |                                                                                                    | 👜 always   | 🖭 ANY    | ✓ ACCEPT    |
| Policy           | ▼ port9 -> port10 (2)      |                           |                                                                                                    |            |          |             |
| Spiffer Policy   | 3 🔚 all                    | 💼 testvip                 |                                                                                                    | 🧔 always   | 💷 ANY    | 🗸 ACCEPT    |
| Protocol Options | 🗉 4 📒 all                  | 🔲 internal                | >                                                                                                    | >          | >        | 🔮 SSL-VPN   |
| B C Monitor      | ▼ ssl.root -> port10 (1)   |                           |                                                                                                    |            |          |             |
| -                | 5 🖶 SSLVPN_TUNNEL_ADDR1    | 🗐 internal                |                                                                                                    | 🧔 always   | 💷 ANY    | 🗸 ACCEPT    |
|                  | Implicit (1)               |                           |                                                                                                    |            |          |             |
|                  |                            |                           |                                                                                                    |            |          |             |
| Firewall Objects |                            |                           |                                                                                                    |            |          |             |
| UTM Profiles     |                            |                           |                                                                                                    |            |          |             |
| VPN              |                            |                           |                                                                                                    |            |          |             |
| User             |                            |                           |                                                                                                    |            |          |             |
| WAN Opt. & Cache |                            |                           |                                                                                                    |            |          |             |
| WiFi Controller  |                            |                           |                                                                                                    |            |          |             |
| Log&Report       | <.                         |                           |                                                                                                    |            |          | >           |

# NB : Ensure to create policies from ssl.root (ssl vpn interface) to internal and vice-verse.

For more information on SSL VPN configuration examples consult the FortiOS v4.0 MR3 Handbook.

#### FortiGate CLI configuration

| config user fortitoken                                         |
|----------------------------------------------------------------|
| edit "FTKxxxxxxxxxx"                                           |
| set seed                                                       |
| "rRw6EGBcSdUjc2W4kov0Rcqfdert02mQPpaRrLabtTVxQ0sWo/1zcZJ/tIY=" |
| next                                                           |
| end                                                            |

```
config vpn ssl settings
       set tunnel-ip-pools "SSLVPN_TUNNEL_ADDR1"
end
config vpn ssl web portal
    edit "full-access"
        set allow-access web ftp smb telnet ssh vnc rdp citrix rdpnative
portforward
        set heading "Welcome to SSL VPN Service"
        set page-layout double-column
            config widget
                edit 4
                    set name "Session Information"
                    set type info
                next
                edit 2
                    set name "Bookmarks"
                    set allow-apps web ftp smb telnet ssh vnc rdp citrix
rdpnative portforward
                next
                edit 3
                    set name "Connection Tool"
                    set type tool
                    set column two
                    set allow-apps web ftp smb telnet ssh vnc rdp citrix
rdpnative portforward
                next
                edit 1
                    set name "Tunnel Mode"
                    set type tunnel
                    set column two
                    set tunnel-status enable
                        set ip-pools "SSLVPN_TUNNEL_ADDR1"
                next
            end
    next
end
```

```
config user local
   edit "fortitoken"
        set fortitoken " FTKxxxxxxxxx "
        set two-factor fortitoken
       set type password
       set passwd ENC
+xc8aV7kckEqzxkrAO2V2ZTqSWobo8duiTtWSbLkReJFrU29xIRyTQXyOAxhXzoXXeSiv0rzg/Aff
Imq5zvdKw7fwl4uBMED7+N1ivrUfpx3FMoS
   next
end
config user group
   edit "sslvpngrp"
       set sslvpn-portal "full-access"
            set member "fortitoken"
    next
end
config router static
   edit 2
```

```
set device "ssl.root"
set dst 192.168.168.0 255.255.255.0
next
end
```

```
config firewall policy
    edit 4
        set srcintf "port9"
        set dstintf "port10"
            set srcaddr "all"
            set dstaddr "internal"
        set action ssl-vpn
        set identity-based enable
            config identity-based-policy
                edit 1
                    set schedule "always"
                    set logtraffic enable
                        set groups "sslvpngrp"
                        set service "ANY"
                next
            end
   next
end
config firewall policy
   edit 5
        set srcintf "ssl.root"
        set dstintf "port10"
            set srcaddr "SSLVPN_TUNNEL_ADDR1"
            set dstaddr "internal"
        set action accept
        set schedule "always"
            set service "ANY"
        set logtraffic enable
   next
end
config firewall policy
    edit 6
        set srcintf "port10"
        set dstintf "ssl.root"
            set srcaddr "internal"
            set dstaddr "SSLVPN_TUNNEL_ADDR1"
        set action accept
        set schedule "always"
            set service "ANY"
    next
end
```

#### FortiToken Authentication

There are 3 ways to authenticate using FortiToken and SSL VPN:-

-Use SSL VPN Standalone Client with Username/Password/FortiToken Code.

-Use Web-access with Username/Password , then FortiOS will prompt for the FortiToken Code.

-Use Web-access with Username/Password+FortiToken Code.

## **1. SSL VPN client configuration:**

| FortiClient Connect SSLVPN                                                                                                    |    |
|----------------------------------------------------------------------------------------------------|----|
| Connection Name:                                                                                                    | 1  |
| Server Address: 192.168.140.216.10443                                                                                                    |    |
| Username: fortitoken                                                                                                    |    |
| Password:                                                                                                    |    |
| A six-digit numeric code (FortiToken Code) is required for SSL-VPN<br>login authentication.<br>FortiToken Code:<br>(Please input the FortiToken code here)<br>Login Cancel |    |
| Connection                                                                                                    |    |
| Duration: 00:00:00 Bytes Received:                                                                                                    | (  |
| Settings Connect Disconnect Exit                                                                                                    |    |
| FortiClient Connect SSLVPN                                                                                                    |    |
| tiClient Connect SSLVPN Version 4.0.2143                                                                                                    |    |
| pyright (C) 2004 - 2011 Fortinet Inc. All rights reserved.                                                                                                    | ОК |
|                                                                                                    |    |

## 2.Web-Access authentication

1. Enter user name and password and click login, the FortiGate will prompt for the FortiToken code.

| 🖉 login - Windows Internet Explorer        |                                                        |                                      |                       |              |                        |
|--------------------------------------------|--------------------------------------------------------|--------------------------------------|-----------------------|--------------|------------------------|
| C C C + E https://192.168.140.216:10443/re | mote/login                                             |                                      | 💉 😵 Certificate Error | Google       | P -                    |
| File Edit View Favorites Tools Help        |                                                        |                                      |                       |              | 🐔 🔹                    |
| 😭 🏟 🖯 🕄 Browse Closed Ticket               | 🌈 login                                                | ×                                    |                       | 🙆 • 📾 • 🖶    | 🕶 🔂 Page 👻 🎯 Tools 👻 🎇 |
|                                            | Please Login<br>Name:<br>Password:<br>FortiToken Code: | fortitoken<br>•••<br>680351<br>Login |                       |              |                        |
| Done                                       |                                                        |                                      |                       | 🌆 😌 Internet | 💐 100% 🔻 🛒             |

2. Enter Username and password as password +FortiToken Code

| 🕜 🛛 • C 🗙 🏠                        | https://10.177.1.229:10443/remote/login | 合 · Google | P |
|------------------------------------|-----------------------------------------|------------|---|
| 📠 Most Visited 🏶 Getting Started 🖡 | Latest Headines                         |            |   |

| Please Login |            |
|--------------|------------|
| Name:        | tuser      |
| Password:    | ********** |
|              | Login      |